# 筆記型電腦軟體使用指南 Software Reference Guide

手冊版本:T1129 1.00版

發表日期:2002年9月

# 目 錄

| 目録          | . 2 |
|-------------|-----|
| 驅動與公用程式光碟說明 | . 4 |

# 第一章:軟體使用指南

| 1-1 華碩系統診斷家            | 6 |
|------------------------|---|
| <b>1-2</b> 觸控式面板工具程式   |   |
| 1-3 快速鍵程式              |   |
| 1-4 來信顯示程式             |   |
| 1-5 Power 4 Gear程式     |   |
| 1-6 BIOS更新(使用WINFLASH) |   |
| 1-7 BIOS更新(使用AFLASH)   |   |

# 第二章:BIOS設定

| 2-1 | 基本輸出入系統介紹    | 18 |
|-----|--------------|----|
|     | BIOS更新       | 18 |
| 2-2 | 如何進入BIOS設定程式 | 19 |
| 2-3 | 主畫面功能介紹      | 19 |
|     | 一般求助畫面       | 19 |
| 2-4 | 操作功能鍵說明      | 20 |
|     | 次選單          | 20 |
| 2-5 | Main主選單      | 20 |
|     | System Time  | 21 |

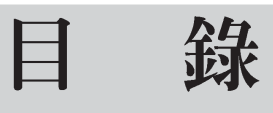

|      | System Date                 | 21 |
|------|-----------------------------|----|
| I    | Installed Memory            | 22 |
| I    | Legacy Diskette A           | 22 |
| I    | BIOS Revision               | 22 |
| I    | MAC Adress                  | 22 |
| I    | Primary Master次選單           | 22 |
| I    | Primary Slave次選單            | 24 |
| 2-6  | Display選單                   | 26 |
| I    | Display Memory Size         | 26 |
| 2-6  | Advanced進階選單                | 27 |
| I    | Default CPU Speed           | 27 |
| I    | Max. CPU Speed              | 27 |
| I    | Ext. CPU Frequency          | 27 |
| I    | DRAM Timing                 | 27 |
| I    | Internal Touchpad           | 28 |
| I    | I/O Device Configuration次選單 | 28 |
| I    | IR Port                     | 28 |
| I    | Parallel Port               | 29 |
| 2-7  | Security保全選單                | 30 |
| \$   | System Password             | 30 |
| I    | Hard disk Password          | 31 |
| 2-8  | Power能源管理選單                 | 32 |
| 2-9  | Boot <sup>啓</sup> 動選單       | 34 |
| 2-10 | )Exit離開選單                   | 35 |

# 驅動與公用程式光碟說明

本筆記型電腦在出貨時已經安裝好作業系統及各項驅動程式,原則上您並不需要再安裝任 何驅動程式。假如您想安裝其它作業系統,或是有必要重新安裝作業系統時,才需要使用到這 片"驅動與公用程式光碟",裡面包含本筆記型電腦所有的驅動程式及一些實用的公用程式。

將驅動及公用程式安裝光碟放入您的光碟機中,光碟片中的自動安裝畫面隨即出現,請依 照安裝畫面指示即可完成驅動程式的安裝。

本光碟為多語言版本,可以使用在英語、繁體中文、簡體中文等系統,當您在不同語系的 作業系統下使用本光碟,將會出現不同的自動安裝畫面。您可以使用自動安裝畫面上的"查看 光碟片内容"來查看本光碟目錄,以下為您一一介紹本光碟内容:

DOS環境下BIOS更新程式(需要時再使用) Aflash2 ACPI能源管理程式(務必安裝) ATK0100 **音效驅動程式(務必安裝)** Audio 光碟機驅動程式(需要時再安裝) CDROM 來信顯示程式(選擇安裝) ChkMail DirectX8 程式(選擇安裝) DirectX81 快速紅外線資料傳輸驅動程式(選擇安裝) FIR 華碩筆記型電腦快捷鍵程式(選擇安裝) Hotkey Ai-Box切換程式(選擇安裝) IDESwap 内建網路驅動程式(務必安裝) LAN 内建數據機驅動程式(務心安裝) MODEM 趨勢科技PC-cillin 2000防毒軟體(選擇安裝) Pcc2002 PowerGear PowerGear效能設定快捷鍵驅動程式(選擇安裝) 華碩系統診斷家程式(選擇安裝) Probe2 SpeedStep Intel SpeedStep處理器變頻程式(選擇安裝) 觸控板驅動程式 (選擇安裝) Touchpad USB軟碟機驅動程式(選擇安裝) USBFDD 顯示卡驅動程式 (務必安裝) VGA 螢幕保護程式 (選擇安裝) SSaver 視窗環境下BIOS更新程式(需要時再使用) WinFlash

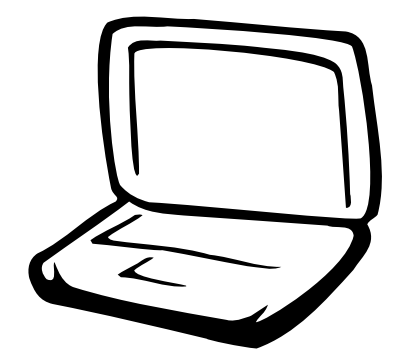

# 第一章:軟體使用指南

1-1 華碩系統診斷家

1-2 觸控式面板工具程式

1-3 快速鍵程式

1-4 來信顯示程式

1-5 Power 4 Gear程式

1-6 BIOS更新(使用WINFLASH)

1-7 BIOS更新(使用AFLASH2)

#### 1-1■ 華碩系統診斷家

# 1-1 華碩系統診斷家

華碩系統診斷家是華碩為使用者所精心 設計的一個系統監控程式,它可以用來為您 監控主機板與 CPU 等重要組件的電壓値以及 溫度等資訊。它同時擁有一個讓您瀏覽系統 相關資訊的工具

#### 執行華碩系統診斷家

程式安裝完畢,華碩系統診斷家會自動 地執行,您會看到螢幕上出現一個歡迎畫面 (如下圖),您可以在畫面中的 Show up in next execution 核取方塊中選擇在下次執行 華碩系統診斷家時,是否要出現這個畫面。

任何時候您想要執行華碩系統診斷家, 都可以在 【開始】→【所有程式】 選單中看 到華碩系統診斷家的捷徑 - ASUS Utility \Probe Vx.xx(Vx.xx依程式版本不同而變化), 請執行該捷徑,華碩系統診斷家就會開始擔 任系統守護的工作。

華碩系統診斷家執行時,在桌面下方工 作列右邊的工作列中會出現一個 🔃 圖示, 您可以在這個圖示上按下滑鼠左鍵,華碩系 統診斷家的控制面板就會出現。

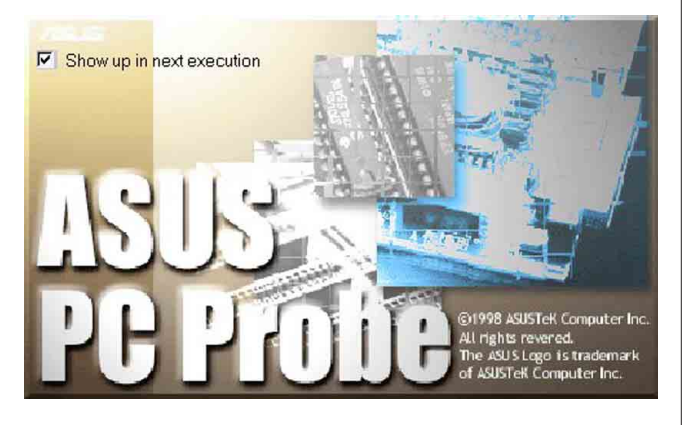

### 華碩系統診斷家縮小化圖示

如果您在華碩系統診斷家縮小化圖示上 按下滑鼠右鍵,圖示的右鍵選單就會出現在 一旁。您可以在其中選擇【叫出華碩系統診 斷家】、【暫停所有系統監測】,或是【結 束華碩系統診斷家】等動作。

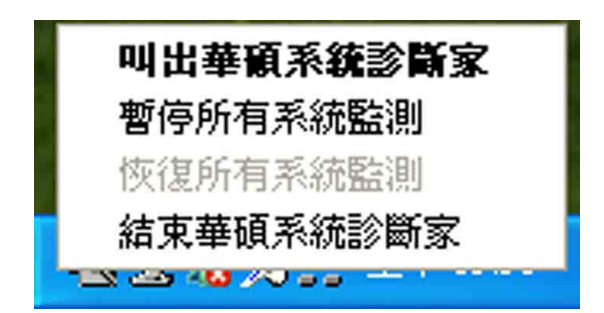

選擇並執行圖示右鍵選單的【暫停所有 系統監測】選項,華碩系統診斷家就會暫停 執行,醫生圖示也會變成灰色。

當監測項目出現任何異常現象時,華碩 系統診斷家的控制面板也會出現,華碩系統診 斷家圖示 愛成紅色代表系統異常,正常為 灰色。

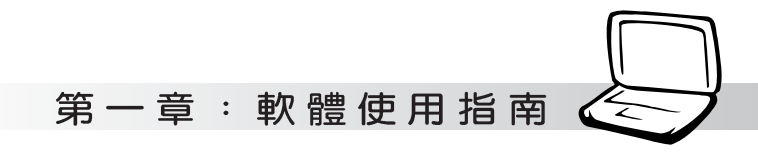

# 1-1-1 硬體監測

#### 摘要列表

點選"硬體監測"標籤頁的"摘要列 表"圖示,將監測項目、監測值、狀態以清 單方式列表於此。

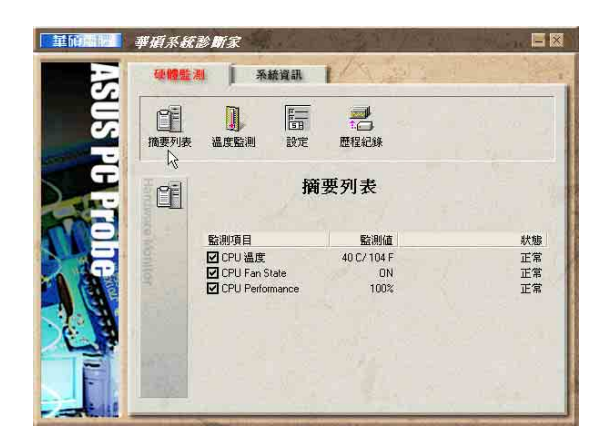

#### 溫度監測

顯示 CPU 目前溫度狀態。您可以移動藍 色的控制桿以調整 CPU 溫度上限。

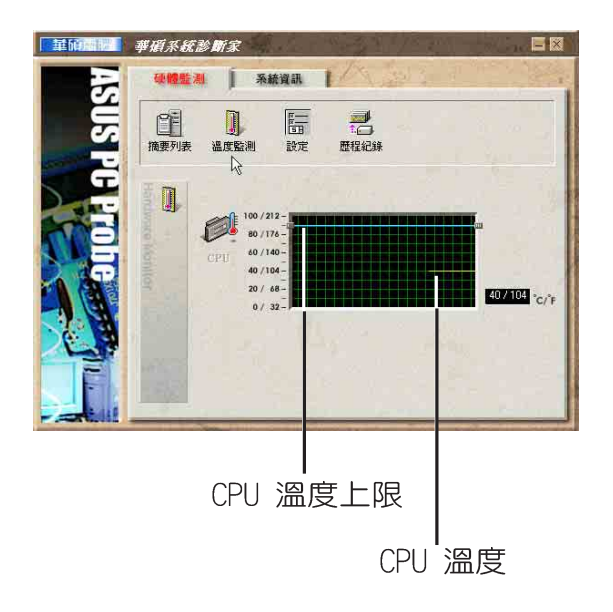

#### 設定

在此可設定各監測項目的上下限、監測 時間間隔等等。

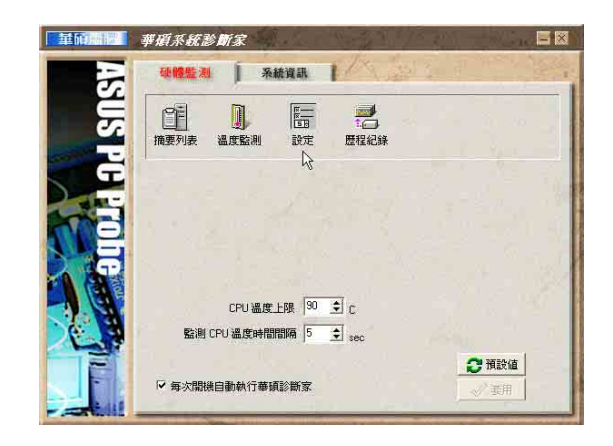

#### 歷程記錄

您可以指定監控項目(溫度、電壓), 按下紅色的開始記錄按鈕(如下圖圓圈所 示),將該監控的項目之狀態記錄成表。您 可以指定日期觀看曾經記錄下來的資料。

| 重印。   | 華碩系統診斷家                       | 18-30 78 gen |  |
|-------|-------------------------------|--------------|--|
| 3     | 砂體監測   系統資訊                   | 1 A Start    |  |
| INS P | 推要列表 温度監測 設定                  | 歴程紀録         |  |
| H H   | 選擇歷程回顧日期<br>2002/4/11<br>開始紀錄 | M            |  |
| Ding  | 選擇歷程紀錄<br>「溫度<br>紀錄時間         |              |  |
|       | I⊂ CPU                        |              |  |
| -     |                               |              |  |

#### 1-1■ 華碩系統診斷家

# 1-1-2 系統資訊

本機硬碟

點選"系統資訊"標籤頁的"本機硬 體"圖示,顯示本機硬碟的使用空間、可用 空間及使用的 FAT 32格式。

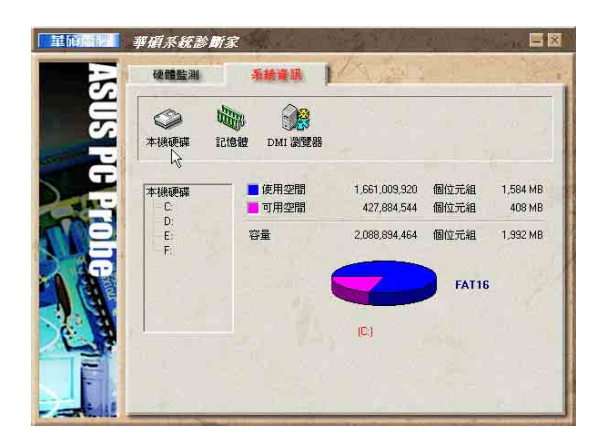

#### DMI 瀏覽器

顯示您的電腦的 CPU 類型、CPU 速度、 内外頻及記憶體大小等等資訊。

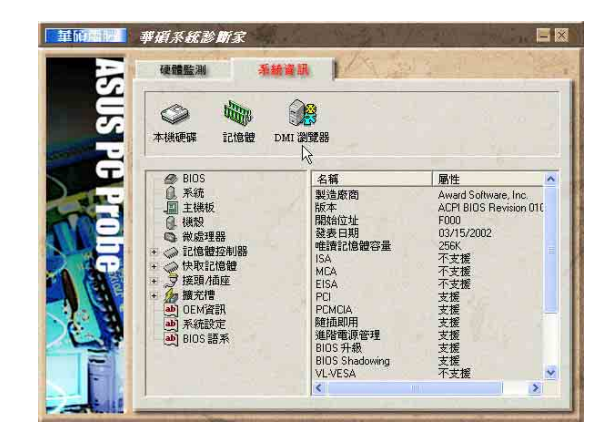

#### 記憶體

顯示記憶體負載量、實體記憶體使用 率、虛擬記憶體使用率、分頁記憶體使用率 等。

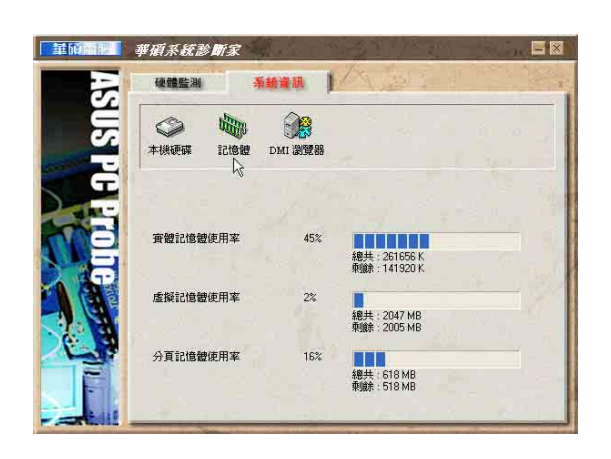

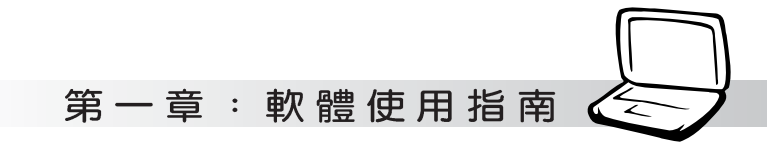

# 1-2 觸控式面板工具程式

安裝完觸控式面板驅動程式重新啓動電 腦之後,您將可以在桌面下方右邊的工作列 中看到一個。圖示,雙擊。圖示即可開啓觸 控式面板工具程式(如下圖)。或是在。 圖 示上按下右鍵,出現如右圖之選單,點選 [TouchPad屬性(P)]同樣也可開啓觸控式面 板工具程式。經由這個工具程式您可以試著 設定一些Touchpad特殊功能,詳細的說明請點 選下圖右下角的 "說明"有更進一步的介 紹。

| TouchPad       | 局性(P)           |    |
|----------------|-----------------|----|
| 附屬應用程          | 式(A)            | ۲  |
| 輕敲不會產          | 生按鍵效果(3)        |    |
| 說明( <u>H</u> ) |                 |    |
|                | 76 KET CAU (0.0 | 15 |

| )邊緣動作                                  | = ② 拼      | 髄 🕗 輕           | 敲區域 🤇                      | )更多特性  | ⊘ 按鍵動作 |
|----------------------------------------|------------|-----------------|----------------------------|--------|--------|
| 按鈕                                     | 指標         | 指標設定            | 滾輪                         | 硬體     | ◎ 觸感   |
| 按鈕組態                                   |            |                 | 11102                      |        | Ϋ́     |
| [] 切換主题                                | 要和次要按      | (E)             | Constanting of Constanting | $\sim$ |        |
| 選取這個格                                  | 取方塊,舗      | a 右按鈕成爲您        | 使用主 🛛 🛃                    |        |        |
| 女切能时制                                  | גנסר נחודא | 니)표시지아니(집):36 * |                            |        |        |
|                                        |            |                 |                            |        |        |
| 連按兩下湄                                  | 鼠的速度       |                 |                            |        | -      |
| 按兩下資料                                  | · 灰來測試版    | 物設定。如果          | 資料夾                        |        |        |
| """""""""""""""""""""""""""""""""""""" | 間に用戦       | EDJERVE *       |                            | -      |        |
| 速度(D): 修                               | ł (",      |                 | 快                          |        |        |
|                                        | 1          |                 | bir .                      |        |        |
| 點選鎖定                                   |            |                 |                            |        |        |
| 🗌 啓動點:                                 | 難鎖定(I)     |                 |                            | 設定(区)  |        |
| 讓您反白或                                  | 施曳・無言      | 8一直按住滑鼠         | 按鈕。要設定                     | ,只要按一  |        |
| 「有匪」交動                                 | 四川。至加      | 刘荆,即这一上         | 但的实现。                      |        |        |
|                                        |            |                 |                            |        |        |
|                                        |            |                 |                            |        |        |

#### 1-3■快速鍵程式

# 1-3 快速鍵程式

若要使用本電腦之快速鍵功能(筆記型 電腦鍵盤上方的快捷鍵,可以單鍵啓動電腦 上網、收發E-mail等),您必須安裝快速鍵工 具程式。

安裝完快速鍵程式重新啓動電腦之後, 您將可以在桌面下方右邊的工作列中看到一

個 票 圖示,單擊 票 圖示即可開啓快速鍵程

式(如下圖)。或是在 副示上按下右鍵, 出現如右圖之選單,點選[Show Hotkey Program]同樣也可開啓快速鍵程式。經由這個 工具程式您可以編輯設定快速鍵功能,增加 或刪除快速鍵。

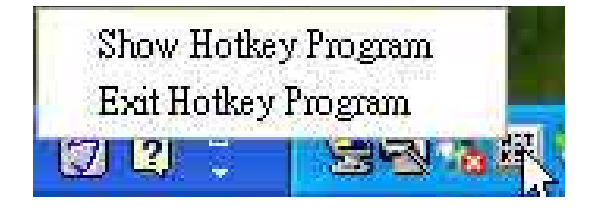

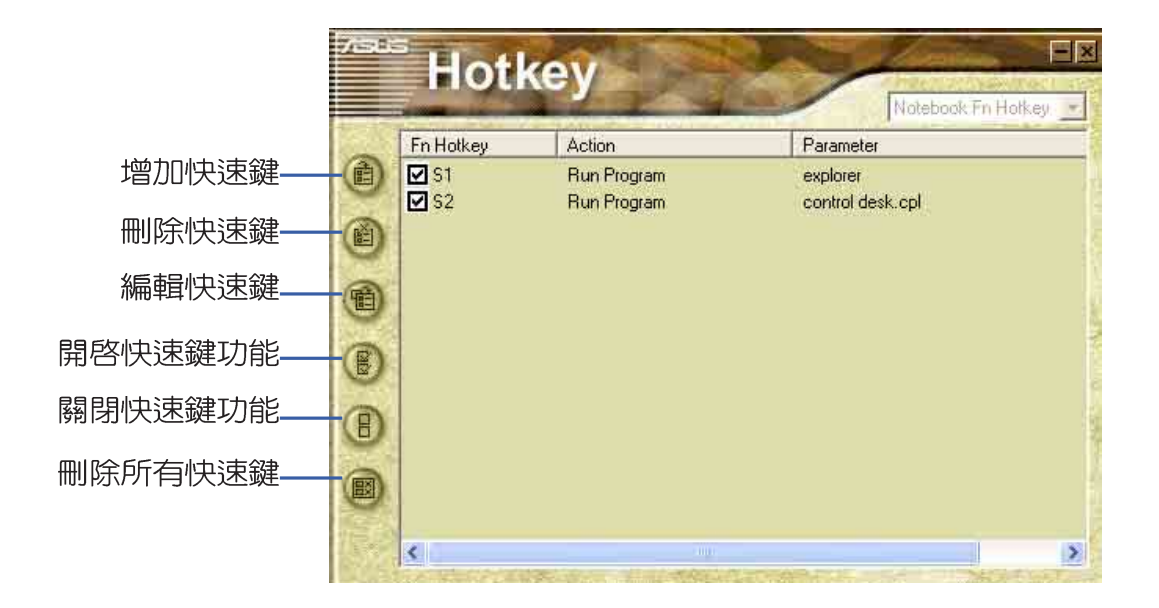

第一章:軟體使用指南

# 1-4 來信顯示程式

安裝好來信顯示程式之後,來信顯示程 式將會自動檢查您的Microsoft Outlook/ outlook Express郵件程式收件匣内是否有新 的信件尚未閱讀,若有未閱讀的郵件,E mail來信指示燈將會亮藍燈,提醒您有尚未 閱讀的郵件。

本程式支援Microsoft的郵件程式,有可 能並不支援其他郵件程式。

在Microsoft Outlook的"收件匣 (x)"目録中,"(x)"内的數字x代表 您尚未閱讀的信件數目。

安裝完來信顯示程式重新啓動電腦之 後,您可以在[開始]→[程式集]→[ASUS ChkMail]→看到[ASUS ChkMail]程式(如下 圖)。

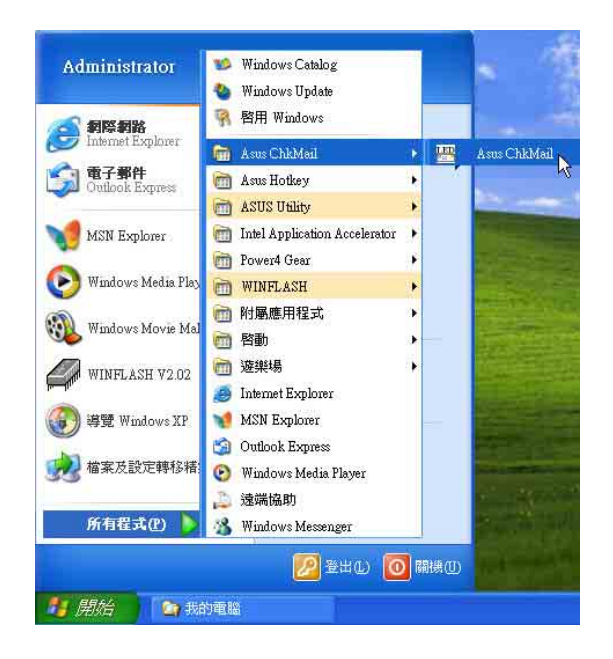

1-5■ Power 4 Gear程式

# 1-5 Power 4 Gear程式

效能設定快捷鍵提供使用者四種省電模式的選擇,簡單易懂的圖像式設計,透過一個快鍵鍵可以快速的切換至適當的效能設定。本產品的效能設定快捷鍵功能必須安裝 Power 4 Gear程式。

安裝完Power 4 Gear程式之後,您可以在 Windows XP桌面上的【開始】選單中找到 【Power 4 Gear】程式。(參考下圖)

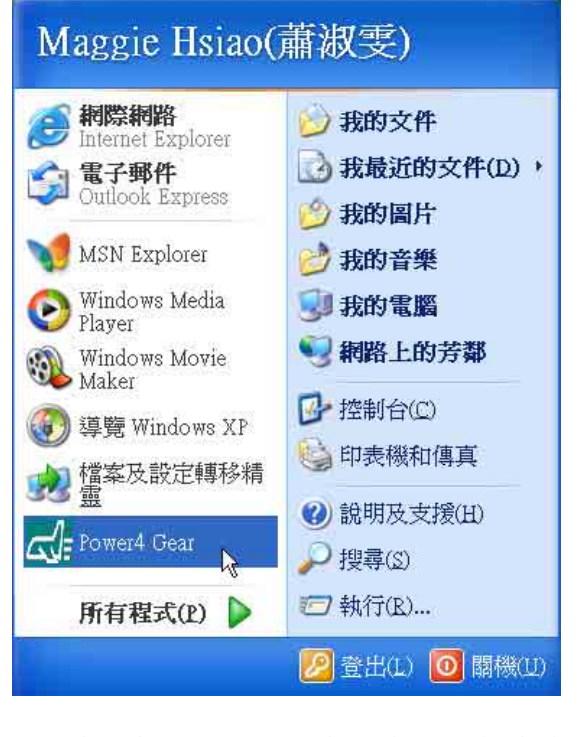

同時,在Windows XP桌面右下角將會出現

個 二十 小圖示。在小圖示上點選右鍵,出

現右上圖選單,選擇【Configuration】項目 之後,將會出現如右下【Configuration】視 窗。

#### Max Performance High Performance Medium Performance Max Power Savings StandBy Now Hibernate Now ShutDown Now ✓ Auto StartUp Auto Performance Configuration ... About .... Exat 出現如下圖【Configuration】視窗,您 可以自行設定的時限長短。 Configuration Power4 Gear File 🚮 Max. Performance High Performance (for AC mode) High Performance E System 🜆 Medium Performance Standby time out 🔠 Max Power Savings Standby timer Never - Video - Video time out Video off timer 15 Minutes - Hard Drive Hard Drive time out Hard Drive off timer Never

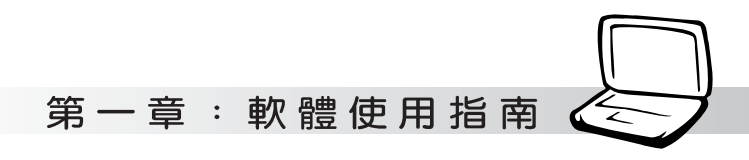

在Configuration設定畫面,您可以點選 Video」、「Hard Drive」等,不動作多久即 關閉電源的時限長短,以符合您個人的需 求,達到筆記型電腦省電與效能的平衡點。

按下效能設定快捷鍵,您可以在Windows 左邊四種模式,自行修改包括「System」、 XP 桌面左上角看到以下四種圖示,分別代表 四種效能模式,詳細說明如下:

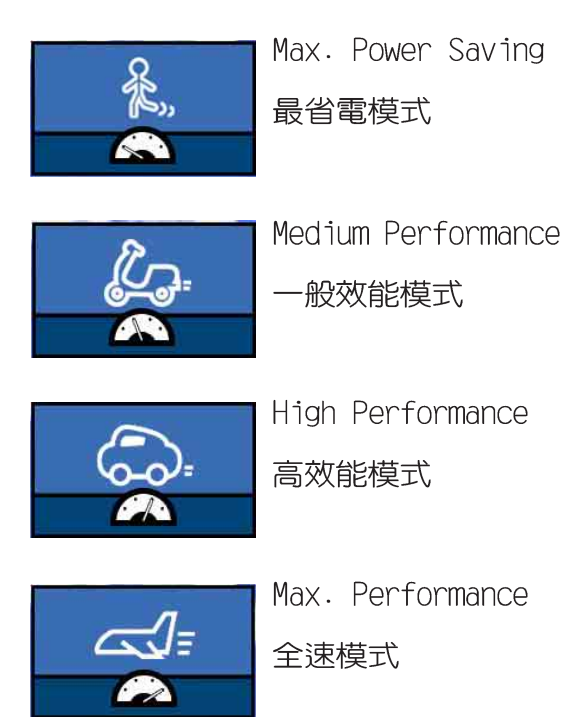

#### 1-6■ BIOS更新(使用WINFLASH)

# 1-6 BIOS更新(使用WINFLASH)

驅動與公用程式光碟提供一個WINFLASH程式,可以在視窗介面下更新BIOS程式,請參考以下步驟更新BIOS程式。

- 步驟一:上網取得新版BIOS更新檔,並解壓 縮為BIOS image檔(檔案名稱為 xxxxxxx.rom)。
- 步驟二:點選[開始]→[程式集]→[WINFLASH Vx.x]→[WINFLASH Vx.x],打開 WINFLASH程式。

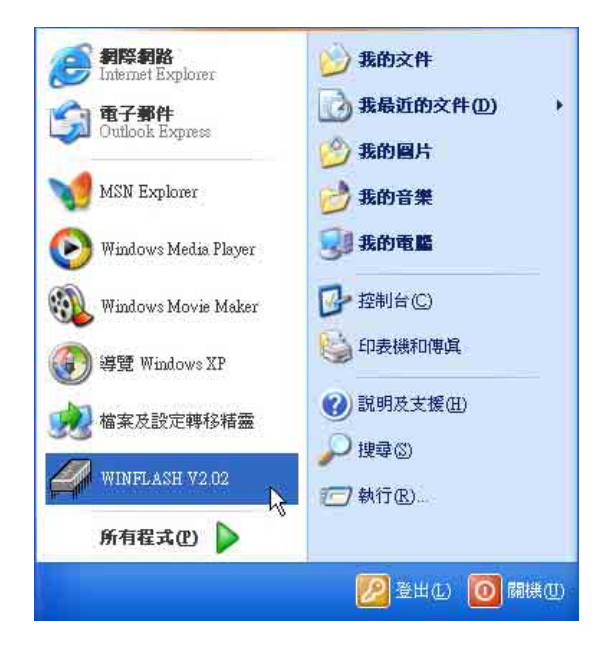

步驟三:出現如下圖畫面,告訴您更新BIOS 的注意事項,請先確定您拿到的是 正確的BIOS檔案,再進行此一動 作。

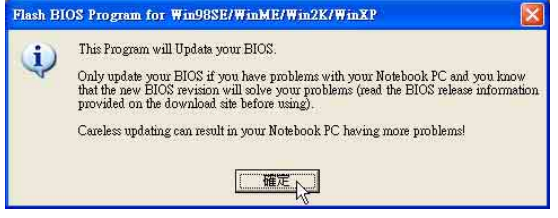

步驟四:出現如下圖畫面,在檔案名稱一 欄顯示 "Fill bios image file here",請將目錄指定到步驟一 從網路上下載的BIOS image檔 案。

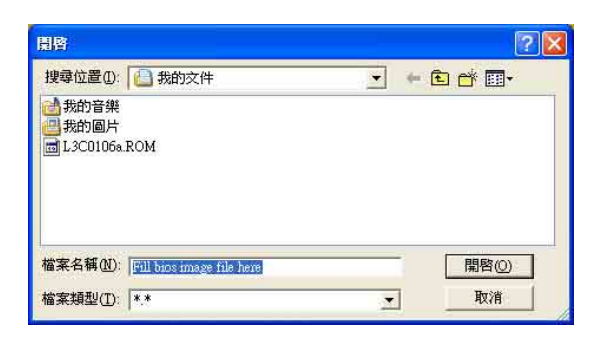

步驟五:出現如下畫面,點選BIOS 檔案之後 按下[開啓]按鈕。

| 開啓                                                      | ? 🗵                |
|---------------------------------------------------------|--------------------|
| 搜尋位置①: 200 我的文件<br>武称的音樂<br>授我的圖片<br>最多。<br>530106a.ROM | _ + € # <b>⊡</b> - |
| 檔案名稱(2): [L3C0106a<br>檔案類型(2): [*.*                     | 開啓の人               |

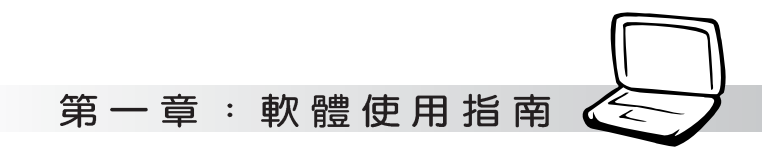

#### 步驟六:出現如下圖視窗畫面,按下[FLASH] 按鈕即開始更新BIOS檔案。

目前之BIOS版本

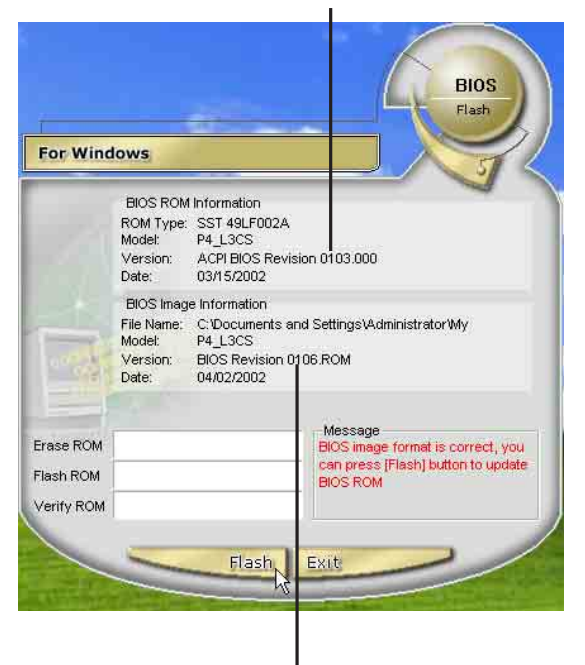

更新之BIOS版本

步驟七:出現如下圖視窗,按下[EXIT]即完成 更新BIOS檔案。

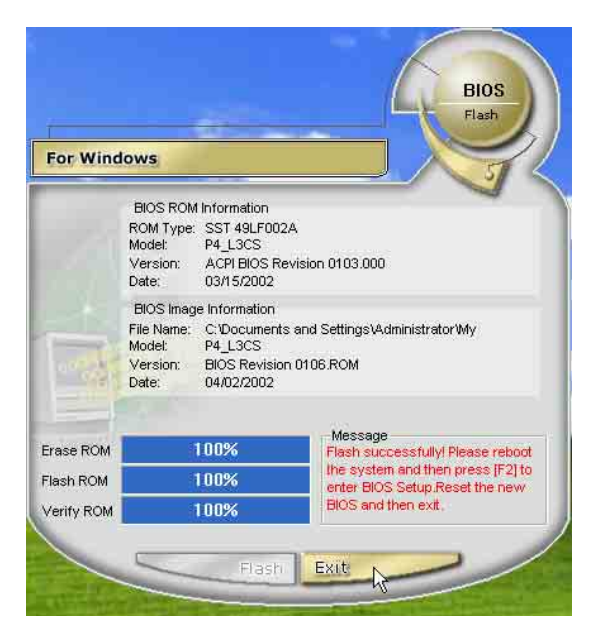

步驟八:重新啓動電腦之後,於開機中請按

下[F2]鍵進入BIOS設定程式,請使 用方向鍵將功能選單移至 "Exit" 選單中,選擇[Load Setup Default]選項,並且按下<Enter>兩 次之後,再選擇[Exit Saving Changes]選項後,按下<Enter>兩次 即可離開BIOS設定程式。(您也可 以按下F9 "Load Setup Default",再按下F10 "Exit Saving Changes",系統隨即重新 開機) 假如您重新開機之後螢幕畫面顯示

不正常,請將螢幕解析度設定為 1024×768,顏色設定為:高彩(16 位元)。

#### 1-7 ■ BIOS更新(使用 AFLASH2)

# 1-7 BIOS更新(使用AFLASH2)

BIOS程式包含您的筆記本電腦的各項硬體 資訊,華碩將持續不斷研發改進BIOS程式,在 新版的BIOS中增加先進的功能並解決先前版本 不相容等問題,最新版的BIOS程式將放在華碩 電腦公司的網頁上提供給用戶免費下載使用 (http://www.asus.com.tw)。這些BIOS程式 是專門為華碩筆記本電腦所設計的,您不 能,也不被允許將其使用在其他品牌的筆記 本電腦上。同樣的,您也不能將其他廠牌的 BIOS使用在本筆記本電腦上,使用錯誤的BIOS 將造成系統無法開機。

請使用本產品所附的驅動及公用程式光 碟内AF1ash2目錄下的AFLASH2.EXE程式來更新 BIOS程式。

- 步驟一:上網取得新版BIOS設定程式。
- 步驟二:製作一片不包含Autoexec.bat及 Config.sys檔案的開機盤。譬如, 在DOS模式下,在c:\>提示符號下鍵 入 C:\>format a:/s即可。
- 步驟三:將驅動與公用程式光碟内的AFlash2 目錄下的AFLASH2.EXE及從網路上下 載並已解壓縮的BIOS程式(檔案名 稱為xxxxxxx.rom)拷貝到步驟二 的磁片上。
- 步驟四:將電腦關機,放入步驟三製作的DOS 開機磁片於磁碟機内,並於BIOS中 設定為由軟碟機開機再重新開機。
- 步驟五:在A:\>鍵入 ``A:\aflash2'' 。
- 步驟六:出現如下選單,請選2.,然後按下 [Enter]鍵。

Choose one of the followings:

- 1. Current BIOS To File
- 2. Update BIOS Including Boot Block
- 3. ESCD
- 步驟七:出現如[Update BIOS Including Boot Block and ESCD]選單,並請 您輸入新的BIOS檔案名稱。譬如

Please Enter File Name for New BIOS:A:\xxxxxx.rom

其中,xxxxxxx.rom 即您從網路上下載的BIOS檔案名稱

- 步驟八:在接下來出現的警告訊息中,請按 下[Y]確認要更新BIOS。
- 步驟九:BIOS更新程式將會開始程式更新動 作,更新完成將會出現 "Flashed Successfully"的訊息,按下ESC可 以回到主選單,再按下ESC可以跳出 BIOS更新程式。
- 步驟十:重新啓動電腦之後,於開機中請按 下[F2]鍵進入BIOS設定程式,請使 用方向鍵將功能選單移至 "Exit" 選單中,選擇[Load Setup Default]選項,並且按下<Enter>兩 次之後,再選擇[Exit Saving Changes]選項後,按下<Enter>兩次 離開BIOS設定程式。(您也可以按 下F9 "Load Setup Default",再 按下F10 "Exit Saving Changes",系統隨即重新開機)

假如您重新開機之後螢幕畫面顯示 不正常,請將螢幕解析度設定為 1024×768,顏色設定為:高彩(16 位元)。

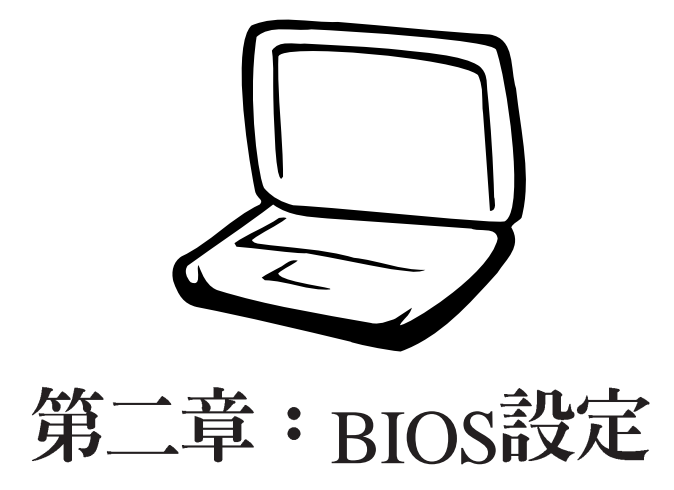

2-1 基本輸出入系統介紹
2-2 如何進入BIOS設定程式
2-3 主畫面功能介紹
2-4 操作功能鍵說明
2-4 操作功能鍵說明
2-5 Main主選單
2-6 Advanced進階選單
2-7 Security保全選單
2-8 Power能源管理選單
2-9 Boot啓動選單

2-10 Exit離開選單

注意:BIOS的設定 值直接影響到筆記型 電腦的性能,其影響非常 大,因此,請先熟讀本章節 的所有說明,再依據您的使 用習慣做相關設定。

# 2-1 基本輸出入系統介紹

BIOS(Basic Input / Output System:基本輸出入系統)是 每一部電腦用來記憶週邊硬體相關設定,讓電腦正確管理系統 運作的程式。BIOS提供一種選單式介面供使用者自行修改設 定,經由BIOS設定,您可以改變系統設定值以及調整筆記型電 腦內部元件、變更系統效能、設定電源管理模式等等。

當您打開電源時,系統會叫出儲存在快閃記憶體内的BIOS 設定値,進行開機測試。

經由BIOS設定選單,您可以對本台電腦做以下設定:

- ※日期、時間等設定
- ※ 硬碟參數及週邊元件設定
- ※ 系統開機程序
- ※ 密碼設定
- ※ 能源管理特性

BIOS系統内包含一組基本的内定值,基本上您不需要再做 任何修改。

### BIOS更新

BIOS 程式儲存在快閃記憶體内,並且可以透過特殊的 BIOS 更新工具程式修改,以升級至最新版本。BIOS 更新工具 程式在隨機附上的驅動程式及工具軟體光碟裡可以找到。最新 的BIOS程式將放在本公司網站上供使用者下載。

本公司將持續不斷研發並更新BIOS設定程式,您在本手冊 看到的畫面有可能與您的電腦並不完全相同,請參考最新的 BIOS程式內容進行相關設定。

第二章:BIOS 設定

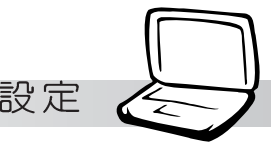

# 2-2 如何進入BIOS設定程式

BIOS設定是選單式工具軟體架構,透過簡單易用的選單設計,進入一層一層的選項設定畫面,BIOS設定程式並提供一組熱鍵讓您回到上一層畫面或是回到主選單。

當您打開電源,系統即進入開機自動測試(POST)程序,您若有需要進入BIOS設定程式,請一開機時即按下(F2)鍵。若您不須更改BIOS,開機自動測試系統即讀取BIOS中原設定値自動完成測試,當BIOS設定與目前輸出入設備不符,螢幕上會顯示警告文字,並請您按下(F2)鍵進入BIOS設定程式。

# 2-3 主畫面功能介紹

進入BIOS設定的第一個畫面上方有一排文字(如下圖)。 第二排文字為下拉式選單,使用方向鍵移動選項,可切換至另 一個選單畫面。

| Main     | Displau | AwardBIC<br>Advanced | Setup Util<br>Securitu | ity<br>Power     | Boot     | Fuit |
|----------|---------|----------------------|------------------------|------------------|----------|------|
| 各選單      | 功能說明    | 如下:                  | 0000(203               | 1 VII GI         |          |      |
| Main     | 基本設     | 定                    |                        |                  |          |      |
| Display  | 顯示記     | 憶體相關資                | 訊                      |                  |          |      |
| Advanced | 進階功     | 能設定                  |                        |                  |          |      |
| Security | 密碼設     | 定                    |                        |                  |          |      |
| Power    | 電源管     | 理模式設定                |                        |                  |          |      |
| Boot     | 開機磁     | 碟設定                  |                        |                  |          |      |
| Exit     | 離開BI    | OS設定程言               | 式                      |                  |          |      |
| 一般求且     | 力畫面     |                      |                        |                  |          |      |
| 除了選      | 項旁邊的    | 功能說明。                | 之外,按下                  | <sup>て</sup> F1鍵 | (或是Alt+H | ,亦   |

除了選項旁邊的功能說明之外,按下F1鍵(或是Alt+H)亦可叫出一般求助畫面,該内容簡介選單下方熱鍵的功能。您可以使用上下鍵將一般求助畫面之内容向下捲動,可以看到更多的訊息。

# 2-4 操作功能鍵說明

在BIOS設定畫面下方有兩排功能設定鍵,用以瀏覽選單選擇設定值,其功用如下:

| 功能鍵       | 替代鍵   | 功能                           |
|-----------|-------|------------------------------|
| F1        | Alt+H | 顯示一般求助視窗                     |
| Esc       | Alt+X | 跳離目前選單到上一層選單,在主選單中直接跳到Exit選項 |
| ←或→       |       | 向左或向右移動光標                    |
| Enter     |       | 選擇或是進入次選單                    |
| ↑或↓       |       | 向上或下移動選項                     |
| Tab       |       | 移動到下一個設定値                    |
| Shift+Tab |       | 與Tab反方向移動                    |
| -         |       | 將選項順序移後                      |
| +         |       | 將選項設定移前                      |
| Home      | PgUp  | 將光標移到本頁最上一個選項                |
| End       | PgDn  | 將光標移到本頁最下一個選項                |
| F9        |       | 將目前選項參數設定為内定値                |
| F10       |       | 存檔並離開BIOS設定程式                |

- Primary Master
- Secondary Master

#### 次選單

選項左邊若有一個三角型符號代表它有次選單,次選單包 含該選項的進一步參數設定,將高亮度選項移到該處按下Enter 鍵即可進入次選單,要離開次選單回到上一個選單按ESC,次 選單的操作方式與主選單相同。

在選單的右側有關於高亮度選項所到處的選項功能說明, 請試著操作各功能鍵更改設定以熟悉整個BIOS設定程式,若不 小心更改了某項設定也沒關係,您可以在離開BIOS設定程式時 選擇不存檔離開,剛剛做的所有設定都不會儲存在BIOS裡,下 次開機仍會使用先前的設定,或是您也可以叫出BIOS內定値 (F9),即可恢復到電腦出廠時的設定。

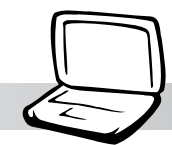

# 2-5 Main主選單

BIOS設定程式的主選單内容如下,請參考下圖。

|                     |            | AwardBI                | )S Setup Utili | .ty                                                              |            |           |
|---------------------|------------|------------------------|----------------|------------------------------------------------------------------|------------|-----------|
| Main                | Display    | Advanced               | Security       | Power                                                            | Boot       | Exit      |
| System              | Time       | [17:15:00]             |                | Item                                                             | n Specific | Help      |
| System              | Date       | [08/30/2002]           |                | <enter:< td=""><td>&gt; to selec</td><td>t field;</td></enter:<> | > to selec | t field;  |
| Primary             | Master     | [IC25N030ATD           | A04-0]         | <+>,<->                                                          | to chang   | je value. |
| Seconda             | ary Master | [UJDA340]              |                |                                                                  |            |           |
| Installed           | I Memory   | 112 MB                 |                |                                                                  |            |           |
| Legacy              | Diskette A | 1.44M, 3.5 in.         |                |                                                                  |            |           |
| BIOS Re             | vision     | 0103                   |                |                                                                  |            |           |
| MAC Ad              | dress      | 00E018000006           |                |                                                                  |            |           |
|                     |            |                        |                |                                                                  |            |           |
|                     |            |                        |                |                                                                  |            |           |
|                     |            |                        |                |                                                                  |            |           |
|                     |            |                        |                |                                                                  |            |           |
|                     |            |                        |                |                                                                  |            |           |
| F1 Help<br>FSC Exit | 11 Select  | Item -/+<br>Menu Enter | Change Values  | F9<br>Menu F10                                                   | Setup D    | efaults   |

## System Time

設定您的系統時間(通常是目前的時間),順序是時、 分、秒。使用(Tab)或(Tab)+(Shift)鍵切換時、分、秒 的設定,再直接輸入數字更改設定。

# System Date

設定您的系統日期(通常是目前的日期),順序是月、 日、年。使用(Tab)或(Tab)+(Shift)鍵切換月、日、年 的設定,再直接輸入數字更改設定。

接下來兩個項目(Primary Master)、(Primary Slave)、 前方有三角形記號代表有次選單可供設定。 在〔Primary Master〕、〔Primary Slave〕項目之下尚有以下選 項:

### **Installed Memory**

顯示記憶體容量,不能修改。

## Legacy Diskette A

顯示目前電腦安裝的軟碟機規格,此項目不能修改。

## **BIOS** Revision

顯示BIOS版本

### MAC Adress

這個部份是顯示内部網路裝置的MAC位址,每一台電腦或網路裝置的MAC位址都不相同。

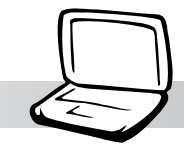

# Primary Master次選單

這個部份用來調整安裝在電腦裡的第一台IDE磁碟機設定, 在選項的左方有一個三角形的記號表示它有次選單,直接按下 〔Enter〕即可進入次選單做進一步的設定,出現如下圖畫面。

| Primary Master       [IC25N030ATDA04-0]         Type:       [Auto]         Cylinders       [ 1024]         Heads       [255]         Sectors       [ 63]         CHS Capacity       8422MB | <pre>Item Specific Help <enter> to select the type of the IDE drive. [User Type HDD] allows you to set each entry of</enter></pre> |
|----------------------------------------------------------------------------------------------------|----------------------------------------------------------------------------------------------------|
| Type:[Auto]Cylinders[ 1024]Heads[255]Sectors[63]CHS Capacity8422MB                                                                                                    | <enter> to select the<br/>type of the IDE drive.<br/>[User Type HDD] allows</enter>                                                |
| Cylinders[ 1024]Heads[255]Sectors[63]CHS Capacity8422MB                                                                                                    | type of the IDE drive.<br>[User Type HDD] allows<br>you to set each entry of                                                       |
| Maximum LBA Capacity30005MBMulti-Sector Transfers[Maximum]SMART Monitoring[Disabled]PIO Mode[4]Ultra DMA Mode[5]                                                                           | WARNING: Ultra DMA mode<br>3/4/5 can be enabled<br>only when BIOS detect<br>shielded 80-pin cable.                                 |

#### Type

這個部份是設定安裝在電腦内的第一台磁碟機的實際組態,通常是硬碟機,包含Auto、User Type HDD、None、CD-ROM等選擇,按下+或-切換選擇不同項目。若選擇(Auto)項目,系統會自動偵測出内建的標準IDE硬碟機,並將其參數値顯示在接下來的幾個項目裡,系統内定值為(Auto)。

若要手動輸入參數,請選擇User項目,將高亮度選項移到 參數位置手動輸入數值。若移開或不安裝IDE元件則請選擇 (None)。

#### **Translation Method**

當您在Type項目選擇User Type HDD時,才會出現此一項 目。内定値是[LBA],以下是Translation Method的選項:[LBA] [Large] [Nomal] [Mach Partition Table] [Manual]

#### Cylinders

當您在Type項目選擇User Type HDD,目Translation Method選擇Manual時,您才能修改Cylinders、Heads、Sectors等項目。Cylinder是指硬碟機的磁柱數,請參考您的硬碟機 廠商提供的參數表輸入正確的數值。

注意:您可以選擇 〔Auto〕項目,系統 會自動偵測該硬碟機參數。 自行設定IDE硬碟機參數,請 先確認您已擁有該硬碟機的 詳細參數設定値,錯誤的設 定値將會導致系統認不得該 硬碟機,導致無法利用硬碟 開機。

#### Head

Head是指硬碟機的讀寫磁頭數,請參考您的硬碟機廠商提供的參數表輸入正確的數值。

#### Sector

Sector是指硬碟機每一磁軌的磁扇數目,請參考您的硬碟 機廠商提供的參數表輸入正確的數值。

#### **CHS** Capacity

這個部份顯示BIOS經由輸入的CHS參數值計算出來的磁碟 機最大容量,不能修改。

#### Maximum LBA Capacity

這個部份顯示LBA模式計算出來的磁碟機最大容量,不能 修改。

#### **Multi-Sector Transfers**

這一個項目是以硬碟機支援的最大值,自動設定每一個區 塊的磁扇數目,您也可以手動更改此設定值,此項目必須在 Type項目輸入User時才能修改。必須注意的是,當這個項目自 動設定完成,這個值未必是該硬碟機最快的設定,請參考硬碟 機廠商提供的資料做最佳設定。内定值是[Maximum],以下是 Multi-Sector Transfers的選項: [Disabled] [2 Sectors] [4 Sectors] [8 Sectors] [16 Sectors] [32 Sectors] [Maximum]

#### **SMART Monitoring**

S.M.A.R.T.是Self Monitoring Analysis Reporting Technology的縮寫,它是硬碟機的自我監測分析報告的技術。内定值是 [Disable]關閉Smart Monitoring功能,以下是Smart Monitoring 的選項: [Disabled][Enabled]

#### **PIO Mode**

開啓PIO模式功能時,它可以加速系統與IDE控制器之間的 傳輸速度,本項目在Type項目選擇User Type HDD時才可修 改。内定値是[4],以下是PIO Mode的選項:[0][1][2][3][4]

#### **Ultra DMA Mode**

本項目在Type項目選擇User Type HDD時才可修改。内定 値是[4],以下是Ultra DMA Mode的選項:[0][1][2][3][4][5] [Disabled]

第二章:BIOS 設定

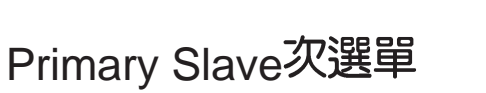

這個部份是用來調整安裝在電腦裡的第二台IDE的設定,通常是光碟機或是第二台硬碟機。在選項的左方有一個三角形的記號表示它有次選單,直接按下〔Enter〕即可進入次選單做進一步的設定。

Primary Master跟Secondary Master次選單具備None、 Auto、User Type HDD、CD-ROM等四種選擇,按下+或-切 換選擇不同項目。這個部份的設定與Primary Master次選單相 同,請參考Primary Master的說明。

|                                      | AwardBIOS Setup Util                             | ity                                                                                                    |
|--------------------------------------|--------------------------------------------------|----------------------------------------------------------------------------------------------------|
| Main                                 | 1764                                             |                                                                                                    |
| Secondary Master                     | [UJDA340]                                        | Item Specific Help                                                                                                    |
| Type<br>PIO Mode<br>ULTRA DMA Mode   | [Auto]<br>[4]<br>[Disabled]                      | <enter> to select the<br/>type of the IDE drive.<br/>[User Type HDD] allows<br/>you to set each entry on<br/>your own.</enter> |
| F1 Help ↑↓ Selec<br>ESC Exit ↔ Selec | t Item -/+ Change Valu<br>t Menu Enter Select⊧Su | es F9 Setup Defaults<br>b-Menu F10 Save and Exit                                                                               |

# 2-6 Display選單

主畫面的第二個項目是顯示選單(Display),參考下圖。

|           |              |          |                  |              | AwardBI      | OS Setur         | p Utilit                                                                                                    | V                                                                                               |                                                                                                    |                                                                         |
|-----------|--------------|----------|------------------|--------------|--------------|------------------|----------------------------------------------------------------------------------------------------|-------------------------------------------------------------------------------------------------|----------------------------------------------------------------------------------------------------|-------------------------------------------------------------------------|
| Ma        | in           | Dis      | play             | Adv          | anced        | Secur            | rity                                                                                                    | Power                                                                                           | Boot                                                                                                    | Exit                                                                    |
| Di        | ienlav       | Momo     | ry Sizo          |              | [16MB        | 1                | The second second second second second second second second second second second second second second second s | Iten                                                                                            | n Specific                                                                                                  | Help                                                                    |
|           | зргау        | Went     |                  |              | (TOMD)       | 1                |                                                                                                    | <enter<br>shared<br/>import<br/>more n<br/>display<br/>memor<br/>reserve<br/>not les</enter<br> | > to set V<br>memory s<br>ant to not<br>nemory siz<br>r, the less<br>y. It's bet<br>e system i<br>s than 96 | GA<br>size. It's<br>e the<br>ze of<br>system<br>ter to<br>memory<br>MB. |
| F1<br>ESC | Help<br>Exit | †↓<br>++ | Select<br>Select | Item<br>Menu | -/+<br>Enter | Change<br>Select | Values<br>► Sub-Me                                                                                             | F9<br>enu F10                                                                                   | Setup I<br>Save ar                                                                                          | )efaults<br>nd Exit                                                     |

## **Display Memory Size**

顯示記憶體與系統記憶體採共享方式,本項目可以選擇共 享系統記憶體的大小。内定値是[16MB],以下是Display Memory Size的選項:[16MB] [32MB] [64MB]

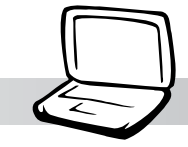

# 2-6 Advanced進階選單

主畫面的第二個項目是進階選單(Advanced),參考下圖。

|                                                                                                    |                |                       | AwardBIO                                   | S Setup Utili:                  | ty                         |                    |                   |
|----------------------------------------------------------------------------------------------------|----------------|-----------------------|--------------------------------------------|---------------------------------|----------------------------|--------------------|-------------------|
|                                                                                                    | Main           | Display               | Advanced                                   | Security                        | Power                      | Boot               | Exit              |
|                                                                                                    | Default C      | PII Speed             | 1400 MHz                                   |                                 | Item S                     | pecific H          | elp               |
| Default CPU Speed<br>Max CPU Speed<br>Ext. CPU Frequency<br>Dram Timing<br>Internal Touchpad<br>► I/O Device Configuration |                |                       | 1400 MHz<br>[100]<br>[Normal]<br>[Enabled] |                                 | <enter><br/>sub-me</enter> | • to go to<br>nu.  | the               |
| •                                                                                                    | I/O Devic      | e Configurati         | on                                         |                                 |                            |                    |                   |
|                                                                                                    |                |                       |                                            |                                 |                            |                    |                   |
|                                                                                                    |                |                       |                                            |                                 |                            |                    |                   |
| F1<br>ES                                                                                                    | Help<br>C Exit | †∔ Select<br>⊷ Select | Item -/+<br>Menu Enter                     | Change Values<br>Select ► Sub-H | F9<br>fenu F10             | Setup D<br>Save an | efaults<br>d Exit |

## **Default CPU Speed**

顯示本電腦CPU正常運作的速度。

## Max. CPU Speed

顯示本電腦CPU實際運作的速度,將隨著超頻的設定而速度增加。

### **Ext. CPU Frequency**

顯示CPU目前的外頻,您可以設定更高的運算頻率(外頻 越高CPU運作速度越快,效能更高),但請注意的是,超頻使 用有可能會造成系統當機、減少CPU使用壽命等等副作用。内 定値為[100],選項由[100]~[140]。

## **DRAM** Timing

本項目設定DRAM記憶體的頻率,您可以設定高一點或安 全一點的運算頻率,但請注意的是,超頻使用有可能會造成系 統當機、減少記憶體使用壽命等等副作用。内定值為 [Normal],設定值有:[Safe][Normal][Fast][Extreme]。

### Internal Touchpad

本項目讓您設定開啓或是關閉內建的觸控板功能,因為, 有些外接的觸控板必須關閉內建觸控板的功能才能使用。內定 値為[Enabled],設定値有: [Enabled] [Disabled]。

# I/O Device Configuration次選單

這個部份是用來設定筆記型電腦週邊設備,在選項的左方 有一個三角形的記號表示它有次選單,將高亮度選項移到該 處,直接按下(Enter)即可進入次選單,參考下圖。

|                                                                   | AwardBIOS Setup Utility                                  |                                                                           |
|-------------------------------------------------------------------|----------------------------------------------------------|---------------------------------------------------------------------------|
| I/O Dev                                                           | ice Configuration                                        | Item Specific Help                                                        |
| IR Port<br>DMA Channel<br>Parallel Port<br>Mode<br>ECP DMA Select | [2F8H/IRQ3]<br>[1]<br>[378H/IRQ7]<br>[ECP]<br>[3]        | <enter> to select the<br/>I/O Address &amp; IRQ for<br/>Infrared.</enter> |
| F1 Help †↓ Selec<br>ESC Exit ↔ Selec                              | ct Item -/+ Change Values<br>ct Menu Enter Select⊧Sub-Ma | F9 Setup Defaults<br>enu F10 Save and Exit                                |

以下是I/O Device Configuration的相關設定:

### IR Port

IR是Infrared(紅外線)的縮寫,這個部份為筆記型電腦紅 外線傳輸埠設定。内定值為[2F8H/IRQ3],這個項目有以下幾種 設定:[3F8H/IRQ4][2F8H/IRQ3][3E8H/IRQ4][2E8H/IRQ3] [Disabled]

#### **DMA Channel**

IR Port的相關選項,内定值為[1], DMA Channel項目有以 下選擇:[1][3]

### **Parallel Port**

這個部份是設定筆記型電腦的並列埠(Parallel Port),内 定値為[378H/IRQ7],總共有以下選擇:[Disabled][3BCH/IRQ7] [378H/IRQ7][278H/IRQ5]

#### Mode

Parallel Port的相關選項,内定値為[ECP],Mode項目有以 下幾種設定:[Normal] [EPP] [ECP]

#### **ECP DMA Select**

Parallel Port的相關選項,内定値為[3], ECP DMA Select 有兩個選擇:[1][3]

完成I/O Device Configuration所有設定之後,按下Esc鍵即 可回到進階選單。

# 2-7 Security保全選單

主畫面的第三個選單是Security選單,提供保護電腦資料的 方式,藉由設定使用者密碼,以避免未經允許的使用者侵入並 盜取電腦相關資訊或是更改BIOS設定。請參考下圖:

| W.        |              | D:1-     |                      | AwardBI          | OS Setur         | Utility            | )<br>D                        | D I                                                  | E 1               |
|-----------|--------------|----------|----------------------|------------------|------------------|--------------------|-------------------------------|------------------------------------------------------|-------------------|
| Ma        | 11N          | DISDIAN  | F                    | Idvanced         | Secur            | -mg                | Power                         | Boot                                                 | Exit              |
| SI        | vstem Pa     | ssword   |                      | [Enter]          |                  |                    | Item                          | Specific H                                           | elp               |
| Ha        | ard disk     | Password | d                    | [Enter]          |                  |                    | Superv<br>control             | isor passv<br>s full acce                            | vord<br>ess.      |
|           |              |          |                      |                  |                  |                    | <enter:<br>passwo</enter:<br> | ord ; <ent< td=""><td>e<br/>er&gt; again</td></ent<> | e<br>er> again    |
|           |              |          |                      |                  |                  |                    | to disa                       | bie passw                                            | ora.              |
|           |              |          |                      |                  |                  |                    |                               |                                                      |                   |
|           |              |          |                      |                  |                  |                    |                               |                                                      |                   |
|           |              |          |                      |                  |                  |                    |                               |                                                      |                   |
| F1<br>FSC | Help<br>Exit | 11 Sele  | ect Item<br>ect Menu | n -/+<br>1 Enter | Change<br>Select | Values<br>▶ Sub-Me | F9<br>F10                     | Setup D<br>Save an                                   | efaults<br>d Exit |

### System Password

將高亮度選項移到此處按下Enter即出現表2-2,要求您輸入密碼,輸入完成之後即出現表2-3,請您再輸入密碼一次以確認密碼輸入正確。

| 表2-2 | Enter Password :   |
|------|--------------------|
| 表2-3 | Confirm Password : |

輸入過密碼後選項即變為【Set】,倘若不輸入密碼直接按下Enter鍵,選項即變為【Enter】就不會有密碼的保護。

您可以輸入8個英數字,但符號及其他鍵不予辨別。欲清除 密碼設定,只要按下Enter鍵即可清除。

第二章:BIOS 設定

### Hard disk Password

設定硬碟機密碼,如此一來,當你的硬碟機被別人拿去使用,他若沒有這個密碼就無法使用這顆硬碟。

將高亮度選項移到此處按下Enter即出現表2-2,要求您輸入密碼,輸入完成之後即出現表2-3(confirm Hdd Password),請您再輸入密碼一次以確認密碼輸入正確。

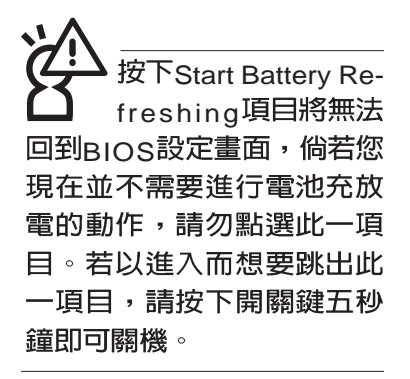

# 2-8 Power能源管理選單

主畫面的第四項是筆記型電腦相關能源管理的進階設定, 請參考下圖。開啓這個功能可以延長電池的使用時間。

|           | ~              | W-20                       |                      | HwardB1      | us setup         | 0 00011100         | 2                                                          | 1011                                                             | 1000 - COND                            |
|-----------|----------------|----------------------------|----------------------|--------------|------------------|--------------------|------------------------------------------------------------|------------------------------------------------------------------|----------------------------------------|
| Ma        | in             | Displa                     | l Ad                 | vanced       | Secur            | rity               | Power                                                      | Boot                                                             | Exit                                   |
| Ma        | in<br>tart Bat | <u>Displar</u><br>tery Ref | u Ad                 | Ivanced      | Secur            | rity               | Power<br>Item<br>By slow<br>speed v<br>not in u<br>battery | Boot<br>Specific<br>Ving down<br>vhen AC a<br>se to con<br>power | Exit<br>Help<br>CPU<br>dapter<br>serve |
| F1<br>ESC | Help<br>Exit   | tl Sel<br>⊶ Sel            | ect Item<br>ect Menu | -/+<br>Enter | Change<br>Select | Values<br>► Sub-Me | F9<br>enu F10                                              | Setup I<br>Save ar                                               | Defaults<br>nd Exit                    |

當電池怎麼充電也很 難充飽時,才需要進 行此一動作。整個過程將會 耗費大約數個小時,每隔一 個小時需要察看一下電腦的 狀態,請事先準備好本筆記 型電腦專用的變壓器。

### Start Battery Refreshing

按下此一項目之前,請先將變壓器接上,筆記型電腦將開 始進行充電→放電→再充電的動作。第一次充電完成,螢幕顯 示將請您移開變壓器,再繼續進行放電的動作,直到因電力過 低就會自動關機。關機後,請再將變壓器接上,在不開機的狀 態下對電池充電,此時充電指示燈亮,等到充電指示燈熄滅即 代表充電完成,這樣就算完成了整個動作。

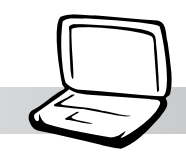

# 操作步驟說明

- 步驟一:按下 "Start Battery Refreshing." 選項。
- 步驟二:跳出BIOS設定畫面,螢幕上將出現如下說明文字:

BIOS的設定値直接影響到筆記型電腦的性能,設定錯誤的數值將有可能造成筆記型電腦不能開機,請使用BIOS内定値來恢復系統正常運作。

#### Battery refresh utility

This will recalibrate the battery gauge

Please be sure you have AC adapter inserted

Battery internal registersre-initialized

Please wait while the batteryis charging...

- 步驟三:請依據畫面指示連接變壓器,電腦即自動開始充電。
- 步驟四:出現如下說明文字,請依據畫面指示將變壓器移開, 並耐心等候直到電源耗盡,電腦即自動關機。(由於 電源耗盡將花費幾個小時,建議您可以在睡前進行此 一動作)

Please Remove AC adapter and wait the machine shut down. Please leave the machine on until it shutdown.

步驟五:電腦關機之後,請再度接上變壓器,此時充電指示燈 亮起,直到電池充電指示燈熄滅,即表示充電完成。

以上五個步驟即完成一整個電池更新的做作。

注意:按ESC並無法 離開BIOS設定程式, 您必須選擇任一離開方式才 能離開BIOS設定程式。

# 2-9 Boot 啓動選單

在主畫面的第五個項目是Boot,這個部份提供使用者自行 選擇開機磁碟,以及搜尋開機磁碟順序,請參考下圖。

|                      |                                                              | 1. A                    | AwardBI0                                    | S Setup Utility      | )                                     |                       |                 |
|----------------------|--------------------------------------------------------------|-------------------------|---------------------------------------------|----------------------|---------------------------------------|-----------------------|-----------------|
| Mai                  | in                                                           | Display                 | Advanced                                    | Security             | Power                                 | Boot                  | Exit            |
|                      | 1. Remova                                                    | able Device             | [Legacy Flopp                               | v]                   | Item Sp                               | ecific Hel            | p               |
| :                    | 2. IDE Hard Drive<br>3. ATAPI CD-ROM<br>4. Other Boot Device |                         | [IC25N030ATD]<br>[UJDA340]<br>[INT18 Device | AU4-U]<br>(Network)] | Boot Sequence:                        |                       |                 |
| Onboard LAN Boot ROM |                                                              |                         | [Disabled]                                  |                      | <enter> to select the device.</enter> |                       | he              |
|                      |                                                              |                         |                                             |                      | To select sequence                    | the boot<br>, use the | up or           |
|                      |                                                              |                         |                                             |                      | down arro<br>move the                 | ow. Press<br>device u | <+> to<br>p the |
|                      |                                                              |                         |                                             |                      | list, or <-<br>down the               | > to move<br>list.    | ; it            |
| F1<br>Fen            | Help                                                         | 11 Select I<br>Select M | tem -/+ l                                   | Change Values        | F9                                    | Setup De              | faults          |

上圖總共有四個項目:

1.Removable Device

2.IDE Hard Drive

**3.ATAPI CD-ROM** 

#### 4.Other Boot Devices

由上至下代表系統開機時搜尋開機磁碟的順序,若要修改 其順序,請將高亮度選項移到欲調整順序之項目上,使用減號 -將其順序移後,使用加號+將其順序移前。

### Onboard LAN Boot ROM

當您欲使用內建網路開機功能時,請將本項目設定為開啓 [Enabled]之後,再將第四項 "4.Other Boot Devices"開機磁碟 的順序移到最前面,即可使用內建網路開機功能。

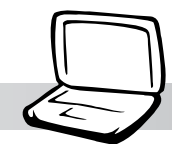

# 2-10 Exit離開選單

當您做完所有的BIOS設定之後欲離開選單時,請進入這個 選單選擇離開BIOS設定的模式,請參考下圖。

| 600 C                                             |                                                                          | AwardB1                | <u>OS Setup Utili</u>          | ty                         |                    |        |
|---------------------------------------------------|--------------------------------------------------------------------------|------------------------|--------------------------------|----------------------------|--------------------|--------|
| Main                                              | Display                                                                  | Advanced               | Security                       | Power                      | Boot               | Exit   |
|                                                   |                                                                          |                        |                                | Iten                       | n Specific         | Help   |
| Exit Sa<br>Exit Di<br>Load S<br>Discarc<br>Save C | aving Changes<br>scarding Chan<br>Setup Defaults<br>I Changes<br>Shanges | iges                   |                                | Exit se<br>save y<br>CMOS. | tup utility        | reip   |
|                                                   |                                                                          |                        | AF 11.5                        | 50                         |                    |        |
| ESC Exit                                          | Select                                                                   | Item -/+<br>Menu Enter | Change Values<br>Select ► Sub- | Menu F10                   | Setup L<br>Save an | d Exit |

# **Exit Saving Changes**

當您做完BIOS設定,請選擇這個項目以確認所有設定值存入CMOS記憶體内。按下Enter鍵,即出現表2-4對話窗:

表2-4 Setup confirmation Save configuration changes and exit now ? 〔Yes〕 〔No〕

選Yes,將設定值存入CMOS記憶體並離開BIOS設定程式;選No,繼續BIOS程式設定。

# **Exit Discarding Changes**

若您想放棄所有設定,並離開BIOS設定程式,請將高亮度 選項移到此處,按下Enter鍵,即出現表2-5對話窗: 表2-5

| Setup confirmation                           |      |  |  |  |  |
|----------------------------------------------|------|--|--|--|--|
| Discard configuration changes and exit now ? |      |  |  |  |  |
| (Yes)                                        | (No) |  |  |  |  |

選Yes,將不會改變任何設定值並離開BIOS設定程式;選No,繼續BIOS程式設定。

### Load Setup Defaults

若您想放棄所有設定,將所有設定値改為出廠内定值,請 將高亮度選項移到此處,按下Enter鍵,即出現表2-6對話窗:

表2-6

| Setup confirmation              |  |  |  |
|---------------------------------|--|--|--|
| Load default Configuration now? |  |  |  |
| (Yes) (No)                      |  |  |  |

選Yes,將所有設定值改為出廠內定值,並繼續BIOS程式 設定:選No,繼續BIOS程式設定。

### **Discard Changes**

欲放棄所有設定,將設定値改為上一次BIOS設定値,請將 高亮度選項移到此處,按下Enter鍵,即出現表2-7對話窗:

表2-7

Setup Confirmation Load previous configuration now? (Yes) (No)

選Yes,將上一次BIOS設定值存入CMOS記憶體,並繼續 BIOS程式設定:選No,繼續BIOS程式設定。

### Save Changes

若您設定到一半,想將目前設定値存起來,請將高亮度選項移到此處,按下Enter鍵,即出現表2-8對話窗:

| Setup Co                | onfirmation              |                                                                    |
|-------------------------|--------------------------|--------------------------------------------------------------------|
| Save configura<br>(Yes) | tion change now?<br>〔No〕 |                                                                    |
|                         | Setup Configura          | Setup Confirmation<br>Save configuration change now?<br>(Yes) (No) |

選Yes,將目前設定値存入CMOS記憶體,並繼續BIOS程 式設定:選No,繼續BIOS程式設定。

注意:每當您自行更 新BIOS之後,請務必 在開機時進入 BIOS 設定程 式,在Exit離開選單的Load Setup Defaults選項中,做一 次開啓内定値的動作。